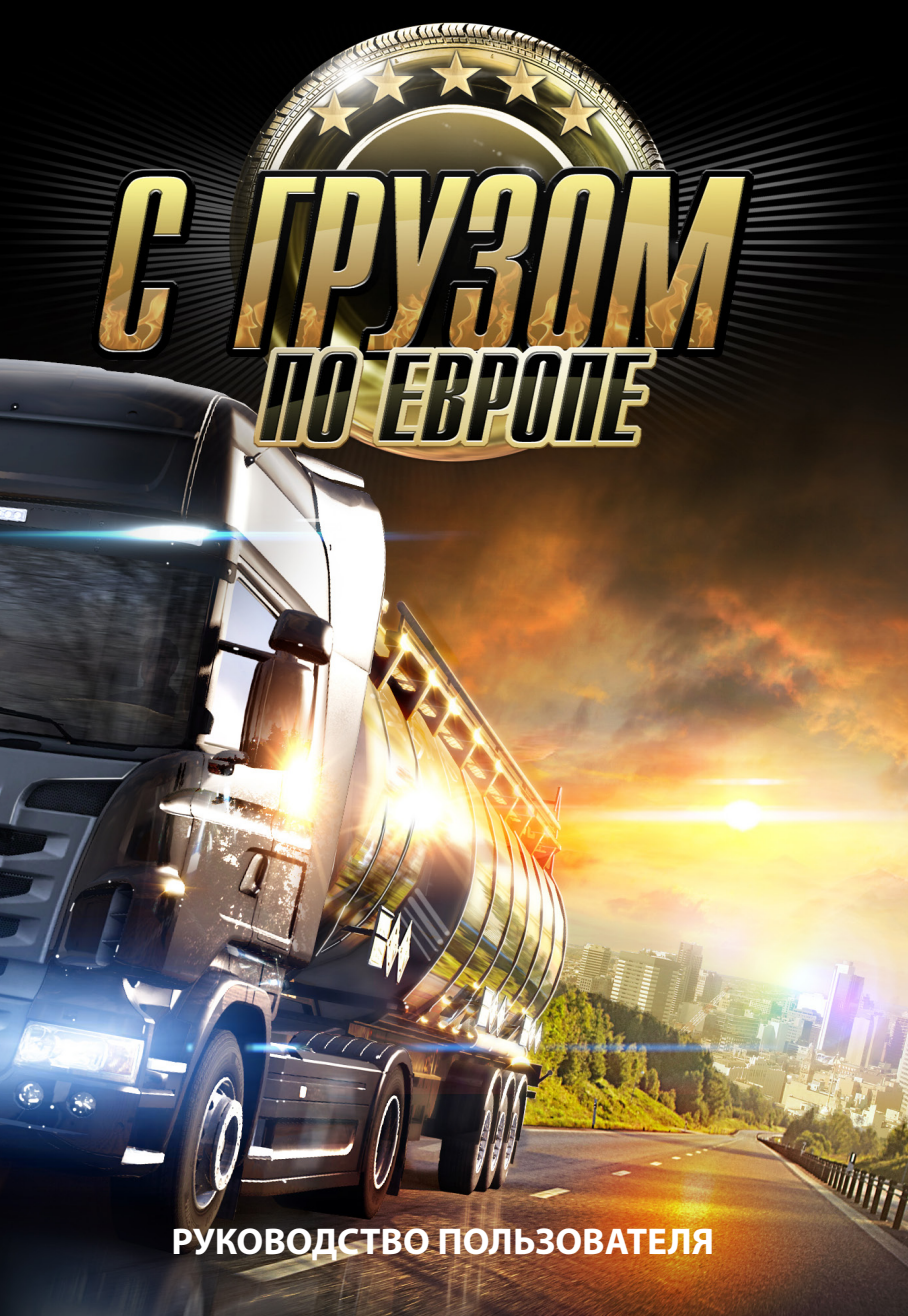

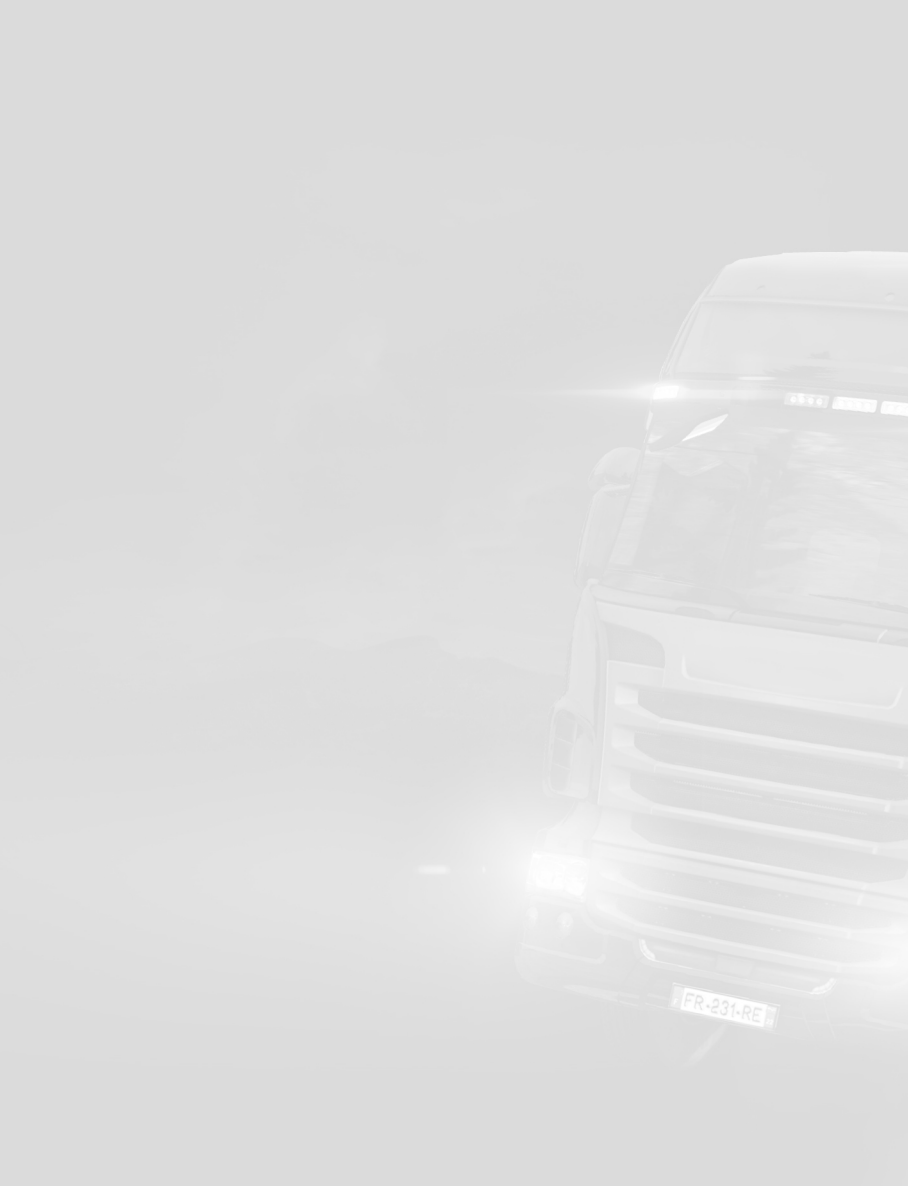

# Добро пожаловать в Euro Truck Simulator 2

Euro Truck Simulator 2 позволяет вам ощутить радость и восторг от управления самыми мощными машинами на крупных автомагистралях. Вы начнете игру в роли дальнобойщика, ищущего работу, и со временем у вас будет шанс построить свою собственную транспортную империю, охватывающую всю Европу. Сами комплектуйте свои грузовики, покупайте столько, сколько сможете себе позволить, объездите все дороги, имейте гараж в каждом городе – это лишь малая часть испытаний, ждущих вас на вашем пути. Удачи, шофер!

# Первые шаги

# Системные требования

Минимальные системные требования:

Операционная система: Windows XP/Vista/7 Процессор: двухъядерный ЦП 2,4 ГГц 2 ГБ оперативной памяти Выделенная видеокарта с 256 МБ видеопамяти (эквивалентная GeForce 7600 GT или выше) Совместимая с DirectX 9 звуковая карта DirectX 9.0 1,5 ГБ свободного места на жестком диске

Рекомендуемые системные требования:

Двухъядерный ЦП 3,0 ГГц 4 ГБ оперативной памяти Выделенная видеокарта с 1024 МБ видеопамяти (эквивалентная GeForce GTS 450 или выше)

# Установка

Для установки игры **Euro Truck Simulator 2** вставьте DVD-диск с игрой в ваш привод DVD-ROM. Следуйте появляющимся на экране инструкциям для завершения процесса установки. Если установка не началась автоматически, выполните следующую последовательность действий:

- 1. Откройте «Мой компьютер»
- 2. Выберите ваш привод DVD-ROM и перейдите к содержимому диска
- 3. Найдите файл setup.exe и запустите его
- 4. Следуйте появляющимся на экране инструкциям для завершения процесса установки.

1. Дважды щелкните по иконке «Euro Truck Simulator 2» на вашем рабочем столе, или

2. Перейдите в меню программ и выберите Play Euro Truck Simulator 2; путь по умолчанию должен быть «Пуск» -> «Все программы» -> «Euro Truck Simulator 2» -> «Play Euro Truck Simulator 2».

# Активация игры

 Чтобы разблокировать полнофункциональный вариант игры, вы должны будете активировать ее, указав ключ продукта, поставляемый вместе с копией игры. Введите ключ продукта в нижней части экрана. Для активации игры соединение с Интернетом не требуется. Обратите внимание, что вы можете скопировать и вставить ключ через буфер обмена Windows.

|                   | ACTIVATION                                                                                                    |  |  |
|-------------------|----------------------------------------------------------------------------------------------------|--|--|
| Please activa     | te the game to enjoy all its features. English                                                                                                    |  |  |
|                   | DVD version of the game?                                                                                                    |  |  |
|                   | The Product Key is included inside the game's packaging, just type it in below to unlock all of<br>the game's features.                                                      |  |  |
|                   | Downloaded the game off the Internet?                                                                                                    |  |  |
|                   | You can play the game for free in Demo Mode to see how it performs on your computer. We<br>hope that you will like the game enough to want to buy it! Euro Truck Simulator 2 |  |  |
| Your Product Key: |                                                                                                    |  |  |
|                   |                                                                                                    |  |  |
| P                 | ctivate Game Run in Demo mode                                                                                                    |  |  |

2. Нажмите кнопку «Активировать игру».

**3.** Далее игра запросит, нужно ли автоматически проверять (в Интернете) наличие новостей и обновлений. Новости будут отображаться каждый раз при запуске игры. В дальнейшем вы можете изменить эти настройки на экране настроек игрового процесса.

# Создание профиля

Для игры в Euro Truck Simulator 2 вам нужно будет создать профиль игрока – виртуальную личность, которая будет представлять вас в игре.

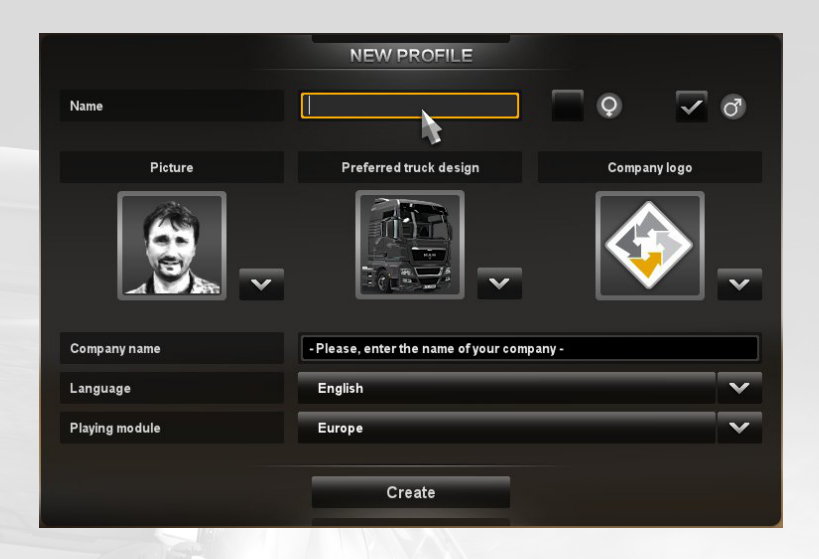

Выберите имя, пол, портрет, предпочитаемую конфигурацию грузовика, логотип и название вашей компании, после чего подтвердите указанную информацию – и можете начинать игру.

Вы можете создавать сколько угодно профилей и каждый раз начинать игру в разных городах. Это особенно удобно, если за одним и тем же компьютером собирается играть несколько человек.

## Главное меню

Главное меню Euro Truck Simulator 2 представляет собой виртуальный центр доступа к основным возможностям игры (игра, сохранение и загрузка, настройки и выход из игры). Он организовано в виде набора иконок и виджетов рабочего стола управляющего транспортной компанией, и именно из него осуществляется доступ ко всем функциям игры, будь то управление вашей компанией или изменение игровых настроек Изначально меню будет выглядеть примерно так (будет доступен лишь ряд базовых опций):

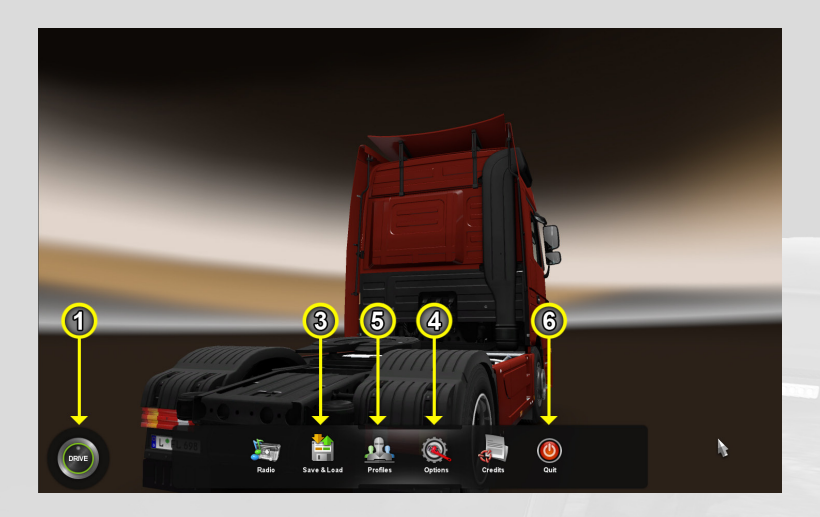

После выполнения нескольких заказов оно постепенно расширится до полной версии со множеством возможностей, с которыми вы постепенно ознакомитесь в процессе игры:

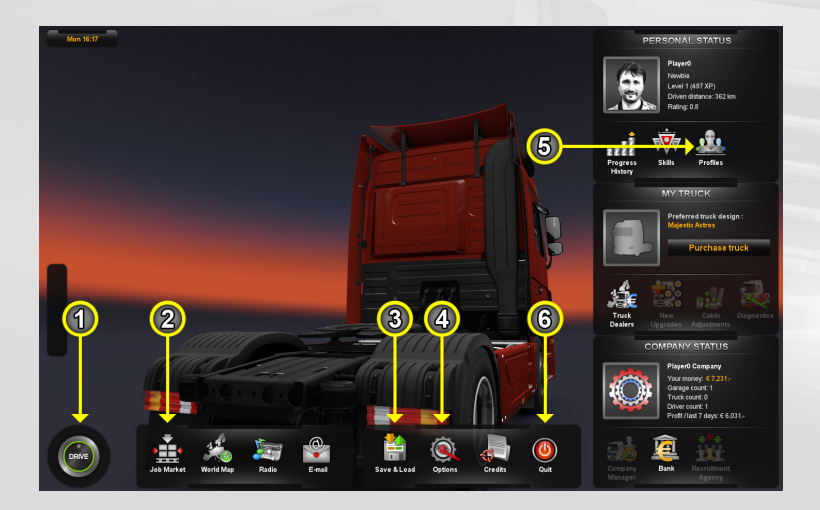

Возможных опций будет много, но набор ключевых действий выглядит следующим образом:

## Перейти в мир (1)

Нажав кнопку «Ехать», вы перейдете в мир и сможете ехать куда захотите – если у вас есть грузовик или вы выполняете заказ.

#### Выбрать работу (2)

На бирже труда перечислены все предлагаемые работы в той области, которую вы уже исследовали. Есть два варианта работ – срочные заказы и работа на компанию. На быстрых заказах вы не сможете заработать много, но зато вам не нужно ни о чем беспокоиться – всем необходимым вас снабдит работодатель. Вам предоставят уже погруженную фуру – вам останется только доставить груз в точку назначения. Поначалу работа такого рода будет вашим единственным источником дохода, пока вы не обзаведетесь собственным грузовиком. Как только у вас будет своя машина, вам станет доступна работа на компанию. Это гораздо более выгодный вариант с точки зрения оплаты, но и ответственность будет значительно выше. Вам придется платить из своего кармана за бензин и за ремонт, а также вы должны будете сами подъезжать на склад компании, чтобы забрать груз. Разумеется, при свободном передвижении в мире вы можете заехать на любой склад и взять «горящий заказ», если он будет доступен. Однако лучшие предложения вы получите только на рынке грузоперевозок, тщательно планируя все наперед.

#### Сохранить игру (3)

Эта опция больше не является критичной для игрового процесса и присутствует исключительно для вашего удобства. Игра достаточно часто автоматически сохраняется сама, так что необходимость в сохранении игры вручную практически отпадает.

#### Изменить настройки (4)

Изменить настройки графики или звука, сконфигурировать параметры игрового процесса или настроить управление.

## Переключиться на другой профиль (5)

Из виджета личных данных вы можете легко переключиться на другой профиль. Таким образом несколько игроков могут играть на одном компьютере, не мешая прогрессу друг друга.

#### Выйти из игры (6)

Покинуть Euro Truck Simulator 2 и вернуться в Windows.

# Настройки

Здесь вы можете изменить настройки игры в соответствии с производительностью вашего компьютера и вашим стилем вождения. Доступны следующие опции:

#### Графика

Здесь вы можете задать разрешение и настроить баланс между быстродействием игры и качеством графики.

#### Звук

Здесь вы можете настроить громкость музыки и звуковых эффектов, а также инвертировать стереоканалы.

#### Игровой процесс

- Язык выберите язык игры.
- Тип передачи здесь вы можете выбрать ручное переключение передач или использовать автоматическую коробку, и игра сама будет переключать передачи за вас. Опция «Простая автоматическая» позволяет играть в упрощенном режиме, когда вам вообще нужно будет самому переключать передачи; тормоз будет выполнять функцию заднего хода, если вы стоите на месте или едете задом вперед. Опция «Ручная коробка» будет работать только в паре со специальным контроллером.
- Отображение времени в 24-часовом формате переключение формата отображения времени между 24-часовым и 12-часовым.
- Использовать мили переключение между английской и метрической системами мер.
- Симуляция усталости вы можете отключить симуляцию усталости, если предпочитаете «рулить» без отдыха.
- Обучение при отключении этой опции вводное обучение будет пропущено, всплывающие подсказки будут отключены, а все возможности главного меню будут разблокированы с самого начала. Имейте в виду, что включить обучение обратно нельзя.
- Автоцентрирование руля выберите, должны ли передние колеса автоматически выравниваться в нейтральное положение при отпущенном руле.
- Новости сети укажите, хотите ли вы получать информацию о новостях и обновлениях игры на экране выбора профиля.
- Инвертировать мышь инвертировать мышь по вертикальной оси.

### Клавиатура

Здесь вы можете переназначить клавиши управления. Щелкните по действию, клавишу для которого вы хотите переназначить, и нажмите новую клавишу (или Esc для отмены).

# Управление

Здесь вы можете сконфигурировать игровой контроллер. Вы используете руль или геймпад? Вам определенно нужно ознакомиться с этим разделом, прежде чем садиться за баранку.

Поддерживаются следующие устройства управления:

- Только клавиатура
- Клавиатура и мышь
- Клавиатура и контроллер

Выберите нужную комбинацию устройств управления и перед игрой убедитесь, что контроллер сконфигурирован правильно!

# Клавиши управления

Вы можете полностью переназначить клавиши управления в меню «Настройки» -> «Клавиатура».

# Основное управление

| Газ<br>Тормоз / Задний ход<br>Руль влево<br>Руль вправо.<br>След. передача<br>Пред. передача | Up<br>Down<br>Left<br>Right<br>Left Shift<br>Left Ctrl | W<br>S<br>A<br>D<br>Right Shift<br>Right Ctrl |
|----------------------------------------------------------------------------------------------|--------------------------------------------------------|-----------------------------------------------|
| Запуск / Остановка мотора                                                                    | E                                                      |                                               |
| Ручной тормоз                                                                                | Space                                                  |                                               |
| Торможение двигателем                                                                        | B                                                      |                                               |
| Левый поворотник                                                                             | [                                                      |                                               |
| Правый поворотник                                                                            | ]                                                      | - /                                           |
| Аварийные огни                                                                               | F                                                      | - //                                          |
| Режимы освещения (фары)                                                                      | L                                                      | -                                             |
| Сигнал                                                                                       | Н                                                      |                                               |
| Дворники                                                                                     | Р                                                      |                                               |
| Круиз-контроль                                                                               | c                                                      |                                               |

# Управление камерой

| Внутренняя камера    | 1 |
|----------------------|---|
| Следящая камера      | 2 |
| Камера сверху        | 3 |
| Камера на крыше      | 4 |
| Выглядывающая камера | 5 |
| Камера на бампере    | 6 |
| Камера на колесе     | 7 |
| Наружная камера      | 8 |
| След. камера         | 9 |

# Доп. управление

| Показать / Скрыть экранные боковые<br>зеркала<br>Переключение режимов навигатора<br>Управление навигатором мышью | F2<br>F3<br>F1 | FR-231-RE |  |
|----------------------------------------------------------------------------------------------------|----------------|-----------|--|
| Активировать                                                                                                    | Enter<br>T     | -         |  |
| Скриншот                                                                                                    | F10            |           |  |

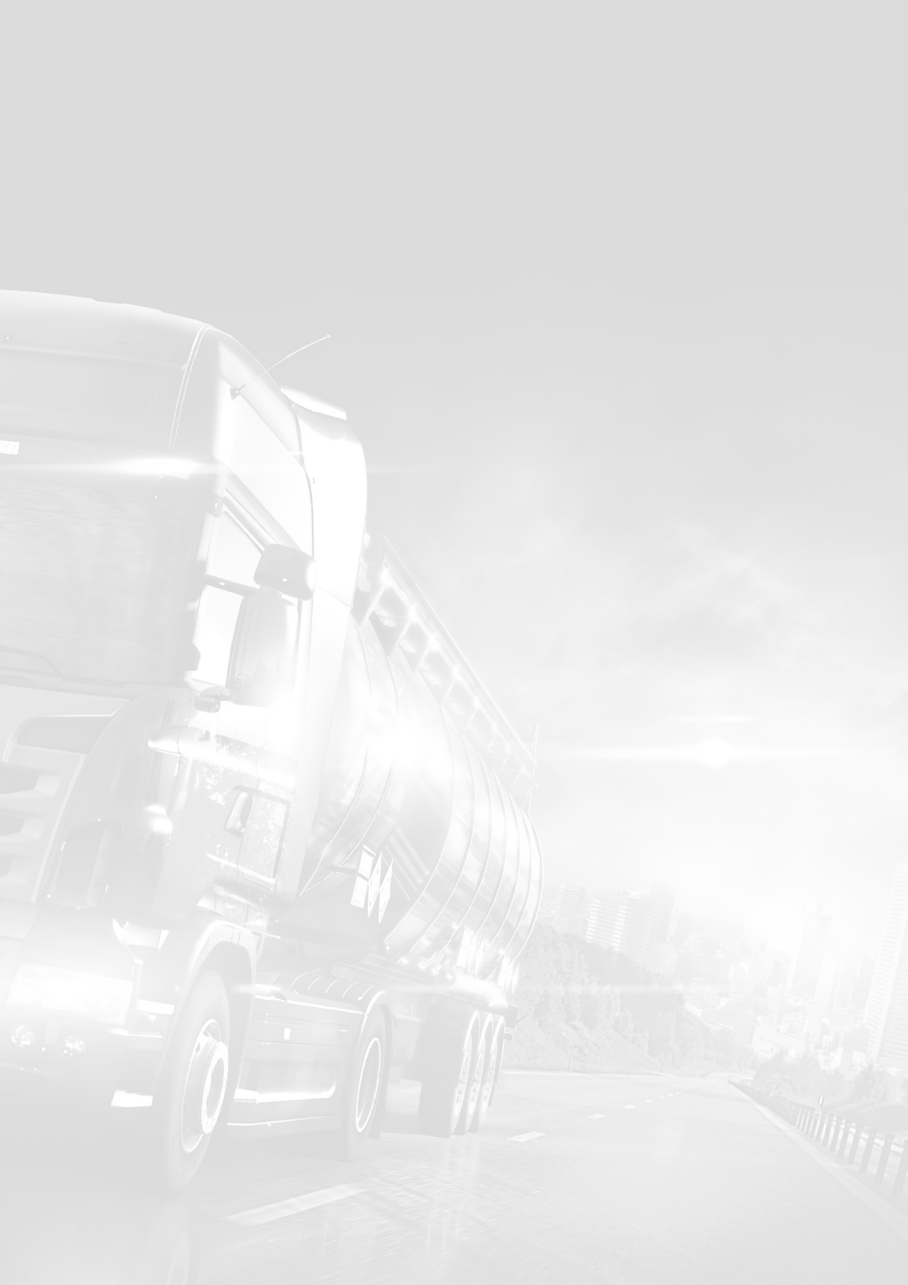

Веб-сайт SCS Software: www.scssoft.com

Официальный веб-сайт Euro Truck Simulator 2: www.eurotrucksimulator2.com

© 2012 SCS Software. All rights reserved.